## **Editing a Quote**

## To Edit a Quote

From the OPTO ribbon, select the 'Quotes' tab and **click** on the 'Edit Quote' icon to open the 'Edit Quote' window. In the **Quote No** field **press** <**F2**> and select the required quote from the pop-up list then **click** on <u>OK</u>.

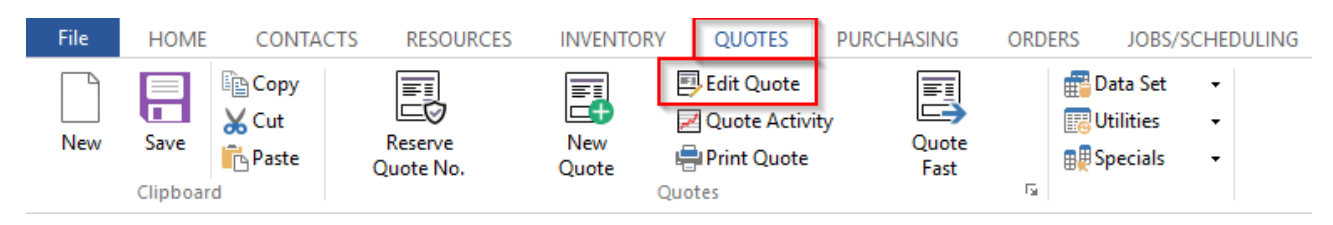

Edit the Quote as required and **press** <**F9**> to save changes.

| 💷 Edit Quote                                                                                                    |                       |                                                 |                                  |                   | - • ×                 |  |  |
|----------------------------------------------------------------------------------------------------|-----------------------|-------------------------------------------------|----------------------------------|-------------------|-----------------------|--|--|
| Quote No:                                                                                                    | Client Code:          | Job Description: Cont                           | tract Price 🗌 Quote is com       | pleted 🗌 Use Size | 🗌 M/Upd 🖉             |  |  |
| 5104 👻                                                                                                    | BADGER                | <ul> <li>A Quote for the Opto Help F</li> </ul> | iles                             |                   | 😔 Refresh 📄           |  |  |
| Parts More Info Attachments Notes                                                                                                    |                       |                                                 |                                  |                   |                       |  |  |
| Date Issued: Date Valid: Date Required: Attention: Show Cost Show Rev OPref Clast Stand Part                                                                                                    |                       |                                                 |                                  |                   |                       |  |  |
| 25/01/2018 📰 24/02/2018 📰 🔠 Barry Badgerson 🔹 1 🔹 PENDING                                                                                                    |                       |                                                 |                                  |                   |                       |  |  |
| Emp No: 1                                                                                                    | - Robert JONES        | S ID: 32 V Div:                                 | 1 - Cat:                         | Pre Disc: Disc:   | ays:                  |  |  |
| Project:                                                                                                    |                       |                                                 | Markup: 1.50                     |                   | 🦚 🔂 🖶                 |  |  |
| Part Code<br>ASSB0001005                                                                                                    | Machine Guard Plates  | Description                                     | Qty 1 Each Disc<br>4 166.0000 .( | Disc Each Tax     | Q/T J/T Lead<br>P ☑ 5 |  |  |
| ASSB300                                                                                                    | Some type of assembly |                                                 | 2 662.0000 .0                    | 662.0000 6        | Р 🗌 5                 |  |  |
|                                                                                                    |                       |                                                 |                                  |                   |                       |  |  |
| In Progress (not completed)<br>Not printed or emailed<br>Prince Printed Printed Prin |                       | RFQ Multiple                                    | Job No: Total Marg:              | Total Cost:       | Total Amount:         |  |  |
|                                                                                                    |                       | Success<br>Prob %                               | %42.30                           | \$1,147.00        | \$1,988.00            |  |  |

The user may notice that the 'Attachment tab has moved position from the 'New Quote' window and a 'Notes' tab has been added. The 'Notes' tab is used to record and track Quality issues related to the quote. To make a note record for the quote, **click** on the 'Notes' tab to open and **click** on the 'Add a Note' button (circled below) to open the 'Add New Notes Record' window.

| 💷 Edit Quote    |                       |                                               |                         | _          | • 💌     |
|-----------------|-----------------------|-----------------------------------------------|-------------------------|------------|---------|
| Quote No:       | Client Code:          | Job Description: 🗌 Contract Price             |                         |            | V/Upd 🖉 |
| 5104 🔫          | BADGER                | ✓ A Quote for the Opto Help Files             |                         |            | Refresh |
| Parts More Info | Attachments Notes     |                                               |                         |            |         |
|                 | Category: <any></any> | <ul> <li>Sub-Category: <any></any></li> </ul> | ▼ Action: <any> ▼</any> | 🔎 Search 🤇 |         |
| Notes Created f | or this Quote (0)     |                                               |                         |            |         |
| Notes No        | Date Category         | Sub-Category Emp                              | Notes Info              |            | Act     |

Press <F9> to save.

## To Print a Quote

In the 'Quotes' tab **click** on the 'Print Quote' icon to open the 'Print Quote' window. Set options by **clicking** on the radio buttons to select or deselect, then **click** on the 'Print' button when ready to print.

| Print Quote      | - • •            |  |  |  |  |
|------------------|------------------|--|--|--|--|
| Quote No         |                  |  |  |  |  |
| 5104 -           |                  |  |  |  |  |
| Options          |                  |  |  |  |  |
| Show Part Code   | Price Format     |  |  |  |  |
| ○ Yes            | 2 Decimals       |  |  |  |  |
| No               | ○ 4 Decimals     |  |  |  |  |
| Space Quote      | Show Total       |  |  |  |  |
| ○ Yes            | Yes              |  |  |  |  |
| No               | ⊖ No             |  |  |  |  |
| Email this Quote | Description Only |  |  |  |  |
| 🖶 Print          |                  |  |  |  |  |